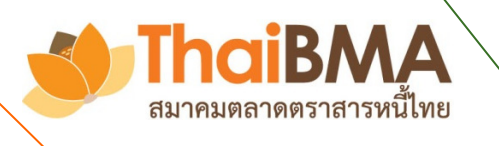

# **iBond User Manual**

# **ANALYSIS**

### **Contact iBond:**

Bond Pricing & Product Development Department, The Thai Bond Market Association (ThaiBMA) email address: pricing@thaibma.or.th Tel. 0-2257-0357 ext. 451-456 Visit our website: www.ibond.thaibma.or.th

THE THAI BOND MARKET ASSOCIATION

# <u>สารบัญ</u>

| หัวข้อ                           | หน้า |
|----------------------------------|------|
| Analysis                         | 1    |
| Graphic Analysis                 | 2    |
| Rich/ Cheap Analysis             | 3    |
| Duration and Convexity           |      |
| Bond Duration and Convexity      | 5    |
| Portfolio Duration and Convexity | 6    |

### Analysis

ช่วยวิเคราะห์ (Analysis) การลงทุนในตราสารหนี้ ประกอบไปด้วยเมนูย่อยทั้งหมด 3 เมนู

- Graphic Analysis: รวบรวมข้อมูลต่างๆที่เกี่ยวข้องกับตราสารหนี้ ไม่ว่าจะเป็นอัตราผลตอบแทน (Yield), ส่วน ชดเชยความเสี่ยง (Spread), มูลค่าการชื้อขาย (Trading Value) ของนักลงทุนประเภท ต่างๆ, มูลค่าการซื้อขายในตราสารหนี้ประเภทต่างๆ, ค่าความผันผวนของอัตรา ผลตอบแทน (Yield Volatility) และอัตราความต้องการเสนอซื้อในการประมูล (Bid Coverage Ratio: BCR) เพื่อให้ผู้ใช้งานสามารถเลือกนำมาแสดงผลเปรียบเทียบกับในรูป ของกราฟ
  Rich / Cheap Analysis: ช่วยแสดงให้เห็นว่าจากราคาซื้อขายล่าสุด (Last Executed Yield) ของหุ้นกู้แต่ละตัวนั้น มีหุ้นกู้รุ่นใดบ้างที่มีราคาแพงเกินไป (Rich) หรือถูกเกินไป (Cheap) เมื่อเทียบกับราคาทาง ทฤษฎี (Model Price)
- 3. Duration & Convexity: ช่วยหาค่า Duration และ Convexity ของ Portfolio

### <u>ภาพประกอบ:</u>

# Graphic Analysis

| Curve Comparison            | Rate Mov  | vement   | Market Pa<br>(Out | rticipant Movement<br>right Trading) | Bond<br>(Outri | l Movement<br>ight Trading) | Volatility | BCR Movement | Technical Analysis |
|-----------------------------|-----------|----------|-------------------|--------------------------------------|----------------|-----------------------------|------------|--------------|--------------------|
| Government Bond Yi          | eld Curve | Thailand | ٠                 | Date                                 | <b>m</b>       | Add                         |            |              |                    |
| Corporate Bond Yield        | l Curve   | AAA      | Ŧ                 | Date                                 | <b>#</b>       | Add                         |            |              |                    |
| Corp & SOE (G) <u>Sprea</u> | ad Curve  | AAA      | ٠                 | Date                                 | <b>#</b>       | Add                         |            |              |                    |
|                             |           |          |                   |                                      |                |                             |            | Remove       | _                  |
|                             |           |          |                   |                                      |                | Submit                      |            |              |                    |

**คำอธิบายหน้า**: แสดงข้อมูลที่สำคัญเพื่อประกอบการตัดสินใจซื้อขายตราสารหนี้ ได้แก่

| • | Curve Comparison:                      | เปรียบเทียบเส้นอัตราผลตอบแทนประเภทต่างๆ (ตราสารภาครัฐ –         |  |  |  |  |  |
|---|----------------------------------------|-----------------------------------------------------------------|--|--|--|--|--|
|   |                                        | ภาคเอกชน)                                                       |  |  |  |  |  |
| • | Rate Movement:                         | ความเคลื่อนไหวและแนวโน้มของอัตราผลตอบแทนประเภทต่างๆ             |  |  |  |  |  |
| • | Market Participants Movement in Outrig | th Transaction: ความเคลื่อนไหวของนักลงทุนกลุ่มต่างๆ ในตลาด      |  |  |  |  |  |
|   |                                        | ตราสารหนีไทย ในรูปของมูลค่าการซื้อขายทั้ง 3 รูปแบบ (มูลค่าซื้อ, |  |  |  |  |  |
|   |                                        | มูลค่าขาย, มูลค่าสุทธิ)                                         |  |  |  |  |  |
| • | Bond Movement (Outright Trading):      | ความเคลื่อนไหวของการซื้อขายตราสารหนี้ประเภทต่างๆ                |  |  |  |  |  |
| • | Government Bond Yield Volatility:      | ความเคลื่อนไหวของค่าความผันผวนในอัตราผลตอบแทนของตราสารหนี้      |  |  |  |  |  |
| • | Bid Coverage Ratio (BCR) Movement:     | แสดงความเคลื่อนไหวของตัวเลขที่เป็นตัวแทนถึงความต้องการประมูล    |  |  |  |  |  |
|   |                                        | ตราสารหนี้ในแต่ละครั้ง (BCR)                                    |  |  |  |  |  |
| • | Technical Analysis:                    | เครื่องมือเพื่อการวิเคราะห์ทางเทคนิค สำหรับหาจังหวะที่เหมาะสมใน |  |  |  |  |  |
|   |                                        | การเข้าลงทุนในตราสารหนี้ และเพื่อคาดการณ์การเคลื่อนไหวของอัตรา  |  |  |  |  |  |
|   |                                        | ผลตอบแทนในอนาคต ผ่านเทคนิคประเภทต่างๆ                           |  |  |  |  |  |

# ที่มาของข้อมูล/ หลักการคำนวณ:

้นำมาจากข้อมูลราคาเสนอซื้อที่ Dealer นำส่งมาที่ ThaiBMA และการซื้อขายตราสารหนี้ที่รายงานมายัง ThaiBMA

# ประโยชน์:

เพื่อใช้ประกอบการวิเคราะห์ภาวะตลาดตราสารหนี้ และเพื่อใช้ประกอบการตัดสินใจลงทุนในตราสารหนี้

# <u>ชื่อหน้า</u>: Analysis > Rich/Cheap Analysis

# <u>ภาพประกอบ</u>:

Rich/Cheap Analysis

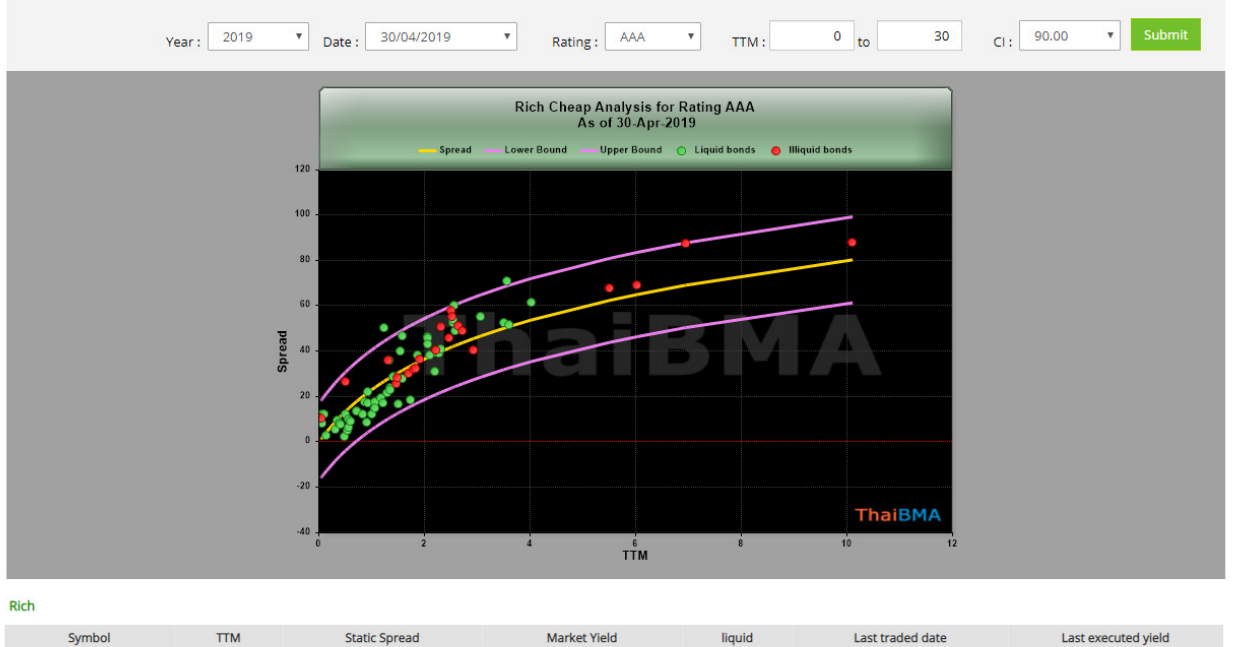

| Symbol  | TIM      | Static Spread | Market field | liquia | Last traded date | Last executed yield |
|---------|----------|---------------|--------------|--------|------------------|---------------------|
| BAY211A | 1.742466 | 18.534042     | 2.022932     | Y      | 29-Apr-2019      | 2.020000            |

Cheap

| Symbol     | TTM      | Static Spread | Market Yield | liquid | Last traded date | Last executed yield |
|------------|----------|---------------|--------------|--------|------------------|---------------------|
| ICBCTL264A | 6.942466 | 87.466642     | 3.165834     | N      | 14-Feb-2019      | 3.200000            |
| TOLC21NA   | 2.512329 | 57.726089     | 2.436046     | N      | 27-Jul-2017      | 2.410000            |
| TOLC21NB   | 2.569863 | 60.340302     | 2.464397     | Y      | 13-Mar-2019      | 2.360000            |
| TOLC22NA   | 3.569863 | 71.033021     | 2.659195     | Y      | 03-Apr-2019      | 2.660000            |
| TTL207A    | 1.241096 | 50.433568     | 2.317070     | Y      | 19-Apr-2019      | 2.310000            |
|            |          |               |              |        |                  |                     |

#### Average

| Symbol     | ттм      | Static Spread | Market Yield | liquid | Last traded date | Last executed yield |
|------------|----------|---------------|--------------|--------|------------------|---------------------|
| BAY196A    | 0.147945 | 2.977918      | 1.693705     | Y      | 26-Apr-2019      | 1.690000            |
| BAY19OA    | 0.490411 | 2.409352      | 1.786191     | Y      | 29-Apr-2019      | 1.785000            |
| BAY203A    | 0.912329 | 8.730324      | 1.880000     | Y      | 30-Apr-2019      | 1.880000            |
| BAY20NA    | 1.512329 | 16.887057     | 2.000000     | Y      | 30-Apr-2019      | 2.000000            |
| BAY217A    | 2.200000 | 31.046764     | 2.156489     | Y      | 18-Apr-2019      | 2.150000            |
| BAY224A    | 2.928767 | 40.500527     | 2.280000     | Ν      | 30-Apr-2019      | 2.280000            |
| BMUL218A   | 2.317808 | 50.620413     | 2.354302     | Ν      |                  |                     |
| DAD20NA    | 1.583562 | 46.564827     | 2.289178     | Y      | 20-Jul-2018      | 2.255000            |
| ICBCTL195A | 0.060274 | 7.962936      | 1.707128     | Y      | 14-Mar-2019      | 1.740000            |
| ICBCTL19NA | 0.572603 | 10.039355     | 1.884673     | Y      | 09-Apr-2019      | 1.900000            |
| ICBCTL204A | 0.939726 | 17.287295     | 1.971995     | Y      | 09-Apr-2019      | 2.000000            |
| ICBCTL205A | 1.068493 | 17.395731     | 1.982114     | Y      | 25-Apr-2019      | 1.980000            |
| ICBCTL20OA | 1.490411 | 28.355145     | 2.107373     | N      | 04-Apr-2019      | 2.100000            |
| ICBCTL215A | 2.071233 | 43.094135     | 2.271591     | Y      | 26-Mar-2019      | 2.250000            |
| ICBCTL215B | 2,068493 | 46.032599     | 2,300700     | Y      | 07-Mar-2019      | 2,300000            |

# ที่มาของข้อมูล และวิธีการคำนวณ:

การสร้าง Rich/Cheap Analysis ใช้ข้อมูลจาก Credit spread ในแต่ละ rating โดยมีการปรับปรุงข้อมูลทุกวันที่ 15 และสิ้น เดือน จากกราฟด้านบนประกอบด้วยเส้นกราฟ 3 เส้น และ จุดสีเขียวและสีแดง

- เส้นสีเหลือง: แสดงถึงเส้น Credit spread ของ rating นั้น เปรียบได้เป็นค่า Average Spread ของ rating ที่กำลังพิจารณา
- เส้นสีม่วง 2 เส้น: แสดงถึงกรอบ Upper bound และ Lower Bound ของ Spread ณ rating ที่พิจารณา
- จุดสีเขียว: แสดงถึงตราสารหนี้นั้นมีสภาพคล่องที่ดี ณ Rating ที่กำลังพิจารณา
- จุดสีแดง:
  แสดงถึงตราสารหนี้นั้นไม่มีสภาพคล่อง ณ Rating ที่กำลังพิจารณา

ผู้ใช้สามารถเรียกดูข้อมูลย้อนหลังในแต่ละวันได้ โดยใส่วันที่ที่ต้องการหาข้อมูล Rich/Cheap Analysis เลือกปีในช่อง Year และเลือกวันในช่อง Date และเลือกอันดับเครดิตในช่อง Rating จากนั้นเลือกช่วงอายุของตราสารหนี้ โดยกรอก TTM เริ่มต้นในช่อง TTM และ จนถึง TTM ที่ต้องการในช่อง TO และเลือก Confidence Interval ในช่อง CI แล้วกด Submit

# ประโยชน์:

สามารถใช้ Rich/Cheap Analysis ในการประมาณราคาของหุ้นกู้ในแต่ละอันดับเครดิต ว่าหุ้นกู้แต่ละตัวนั้นมีราคาอยู่ในระดับ ที่แพงหรือถูกเกินไปเมื่อเทียบกับหุ้นกู้ตัวอื่นๆ ณ อันดับเครดิตเดียวกัน โดยพิจารณาได้ 3 กลุ่ม

- Cheap: หุ้นกู้ตัวนั้นอยู่เหนือ Upper Bound ถือว่าหุ้นกู้ตัวนั้น ถูกกว่าค่าเฉลี่ย (Cheap เนื่องจากมี spread ที่สูงกว่าค่า Average)
- Rich: หุ้นกู้ตัวนั้นอยู่ใต้ Lower Bound ถือว่าหุ้นกู้ตัวนั้น แพงกว่าค่าเฉลี่ย (Rich เนื่องจากมี spread ที่ต่ำกว่าค่า Average)
- Average : หุ้นกู้ตัวนั้นอยู่ระหว่าง Upper Bound/Lower Bound ถือว่าหุ้นกู้ตัวนั้นไม่ถูกหรือแพงเกินไป

# <u>ชื่อหน้า</u>: Analysis > Duration and Convexity > Bond Duration and Convexity

### <u>ภาพประกอบ</u>:

| nd Duratio    | on and Convex | xity   |            |               |                   |           |                         |                          |  |
|---------------|---------------|--------|------------|---------------|-------------------|-----------|-------------------------|--------------------------|--|
|               |               |        |            |               |                   | Er        | nter Date : 30/04/2019  |                          |  |
|               |               |        |            |               |                   |           | Available date starts f | from 07/07/2006 to 30/04 |  |
|               |               |        |            |               |                   |           |                         | 📩 Download E             |  |
| Govt.         | Stage Agency  | T-Bill | SOE (G) SC | DE (NG) Crop. | CP FB             | Show All  |                         |                          |  |
| 30 April 2019 |               |        |            |               |                   |           |                         |                          |  |
|               | Bond          |        | Coupon (%) | TTM (vrs)     | Modified Duration | Converity | Fisher-V                | Fisher-Weil              |  |
|               | bond          |        | coupon (%) | TTW (J13.)    | Modified Duration | Convexity | Duration                | Convexity                |  |
| FB19814A      |               |        | 0.000000   | 0.287671      | 0.286266          | 0.163896  | 0.282810                | 0.35801                  |  |
| B19828A       |               |        | 0.000000   | 0.326027      | 0.324213          | 0.210228  | 0.320481                | 0.41773                  |  |
| B19904A       |               |        | 0.000000   | 0.345205      | 0.343166          | 0.235525  | 0.339313                | 0.44865                  |  |
| B19911A       |               |        | 0.000000   | 0.364384      | 0.362105          | 0.262240  | 0.358144                | 0.48027                  |  |
| B19918A       |               |        | 0.000000   | 0.383562      | 0.380990          | 0.290306  | 0.376974                | 0.51260                  |  |
| B19925A       |               |        | 0.000000   | 0.402740      | 0.399941          | 0.319906  | 0.395803                | 0.54564                  |  |
| B19N20A       |               |        | 0.000000   | 0.556164      | 0.550747          | 0.606644  | 0.546449                | 0.83551                  |  |
|               |               |        |            |               |                   |           |                         |                          |  |
| B20401A       |               |        | 0.000000   | 0.920548      | 0.905526          | 1.639955  | 0.904226                | 1.70581                  |  |

หน้า Bond Duration and Convexity จะแสดงถึง ค่า Coupon (%), TTM (yrs.), Modified Duration, Convexity และ การคำนวณ Duration/Convexity ด้วยวิธี Fisher-Weil ของแต่ละกลุ่มตราสารหนี้ หรือเลือก Show all เพื่อแสดงตราสารหนี้ทั้งหมด โดยผู้ใช้สามารถเลือกวันที่ต้องการหาข้อมูลได้ที่ช่อง Enter Date แล้วกด Go หากต้องการดาวน์โหลดเป็น Excel file ให้กด Download Excel

# <u>ชื่อหน้า</u>: Analysis > Duration and Convexity > Portfolio Duration and Convexity

### <u>ภาพประกอบ</u>:

| Portfolio Input                              | t Port                                      | folio Summary Po | ortfolio KRD & KRC |                                                |                  |                  |          |  |  |
|----------------------------------------------|---------------------------------------------|------------------|--------------------|------------------------------------------------|------------------|------------------|----------|--|--|
| Portfolio Inp                                | ut Data                                     |                  |                    |                                                |                  |                  |          |  |  |
| O Please se                                  | elect date                                  | 16/03/2018       | <b>m</b>           | Available date star                            | ts from 07/07/20 | 006 to 16/03/201 | k.       |  |  |
| Please select KRD and KRC calculation method |                                             |                  |                    | Cash flow by tenor Cash flow by bucket         |                  |                  |          |  |  |
| Please select the input method               |                                             |                  |                    | Maximum 20 symbols.                            |                  |                  |          |  |  |
| Upl                                          | Upload symbols  Choose file  No file chosen |                  |                    | (.csv only) For an example file click download |                  |                  |          |  |  |
| Ent                                          | ter symbols                                 |                  |                    |                                                | 1                | unit(s)          |          |  |  |
| Seletion                                     | ect bond by                                 | type             |                    | Available Bonds                                |                  | Chosen Bonds     |          |  |  |
| - A<br>Ce                                    | ALL -<br>entral Bank l                      | Bill             | -                  | LB191A<br>LB193A                               | Add              |                  | *        |  |  |
| Co                                           | ommercial P                                 | aper             |                    | LB196A                                         | Add All          | -                |          |  |  |
| Co                                           | orporate Bor                                | nd               |                    | LB198A                                         |                  | -                |          |  |  |
| Fo                                           | oreign Bond                                 | and a second     |                    | LB19DA                                         | Remove           | -                |          |  |  |
| St                                           | ate Agency F                                | Bond             | _                  | LB206A                                         | Remove All       |                  |          |  |  |
| St                                           | ate Owned I                                 | Enterprise (G)   |                    | LB214A                                         | -                |                  | <b>~</b> |  |  |
| C                                            | State Owned Enterprise (NG)                 |                  |                    |                                                | 1                | unit(c)          |          |  |  |

ในหน้า Portfolio Duration and Convexity นั้นผู้ใช้สามารถหาค่า Modified Duration และ Convexity ของ Portfolio ที่ผู้ใช้สร้างขึ้นมาได้โดยสามารถเลือกจากตราสารหนี้ที่มีอยู่ในรายการทั้งหมด โดยข้อมูลที่ผู้ใช้ต้องใส่เพื่อการคำนวณประกอบด้วย

- Date: เลือกวันที่ในช่อง Please select date
- KRD and KRC calculation method: สามารถเลือกได้ 2 วิธี คือ
  - Cash flow by tenor
  - Cash flow by bucket

| Input method: | สามารถเลือก       | การใส่ค่าตราส                            | ารหนี้ใบ  | nortfolio | ได้ 3 | LL9 19 I | คือ |
|---------------|-------------------|------------------------------------------|-----------|-----------|-------|----------|-----|
| input method. | 61 197 1991991011 | 11 1 9 9 9 1 4 1 9 1 9 1 9 1 9 1 9 1 9 1 | 191111919 | ροπιστο   | 681 J | 66 U U   | rie |

- Upload symbols: upload symbol รูปแบบ .csv (ผู้ใช้สามารถดูตัวอย่างไฟล์ได้โดยกดที่ Download)
- Enter symbol: ผู้ใช้สามารถเลือกกรอก symbol ของตราสารหนี้ในช่องว่าง และใส่จำนวนที่ ต้องการคำนวณในช่อง unit(s)
- Select bond by type: ผู้ใช้สามารถเลือกตราสารหนี้ตามรายการที่มีให้ สามารถเลือกเป็นรายตัวโดย เลือกSymbol ที่ต้องการในช่อง Avaliable Bonds แล้วกด Add หรือเลือก ตราสารหนี้ทั้งหมดโดยเลือก Add All และสามารถบออกโดยเลือก Remove หรือ Remove All

### <u>ภาพประกอบ</u>:

|   | No | Bond   | Unit | Error Message |
|---|----|--------|------|---------------|
| ٠ | 1  | LB193A | 1    |               |
|   | 2  | LB19DA | 1    |               |
|   | 3  | LB214A | 1    |               |

จากนั้นผู้ใช้เลือก Add Symbol และกด Calculate เพื่อคำนวณ หรือกดปุ่ม Reset เพื่อทำการคำนวณใหม่ และสามารถลบ ตราสารหนี้ออกจาก Portfolio ของผู้ใช้โดยเลือกในช่องสี่เหลี่ยมหน้าตราสารหนี้ที่ต้องการลบออกแล้วกด Delete

# <u>ภาพประกอบ</u>:

| Portfolio Duratio       | on and Convexity  |                   |            |                   |                         |                         |                  |  |
|-------------------------|-------------------|-------------------|------------|-------------------|-------------------------|-------------------------|------------------|--|
| Portfolio Input         | Portfolio Summary | Portfolio KRD & K | RC         |                   |                         |                         |                  |  |
| Portfolio Summary as of | 16 March 2018     |                   |            |                   |                         |                         | & Download Excel |  |
| 0                       |                   | Linit             | Walaht (%) | Weighted Modified | Weighted Converting     | Weighted Fisher-Weil    |                  |  |
| Bond                    |                   | Unit              | Weight (%) | Duration          | weighted Convexity      | Duration                | Convexity        |  |
| LB193A                  |                   | 1                 | 31.156546  | 0.300535          | 0.440430                | 0.297273                | 0.578176         |  |
| LB19DA                  |                   | 1                 | 33,109551  | 0.539626          | 1.17 <mark>4</mark> 059 | 0.5367 <mark>4</mark> 3 | 1.426425         |  |
| LB214A                  |                   | 1                 | 35.733903  | 0.985517          | 3.395144                | 0.978332                | 3.826760         |  |
| Total                   |                   |                   | 100.000000 | 1.825678          | 5.009633                | 1.812348                | 5.831362         |  |
|                         |                   |                   |            |                   |                         |                         |                  |  |

หลังจากกดปุ่ม Calculate ระบบจะคำนวณและแสดงผลที่หน้า Portfolio Summary ดังตารางข้างล่าง และสามารถดาวน์

โหลดเป็น excel file ให้กด Download Excel

# <u>ภาพประกอบ</u>:

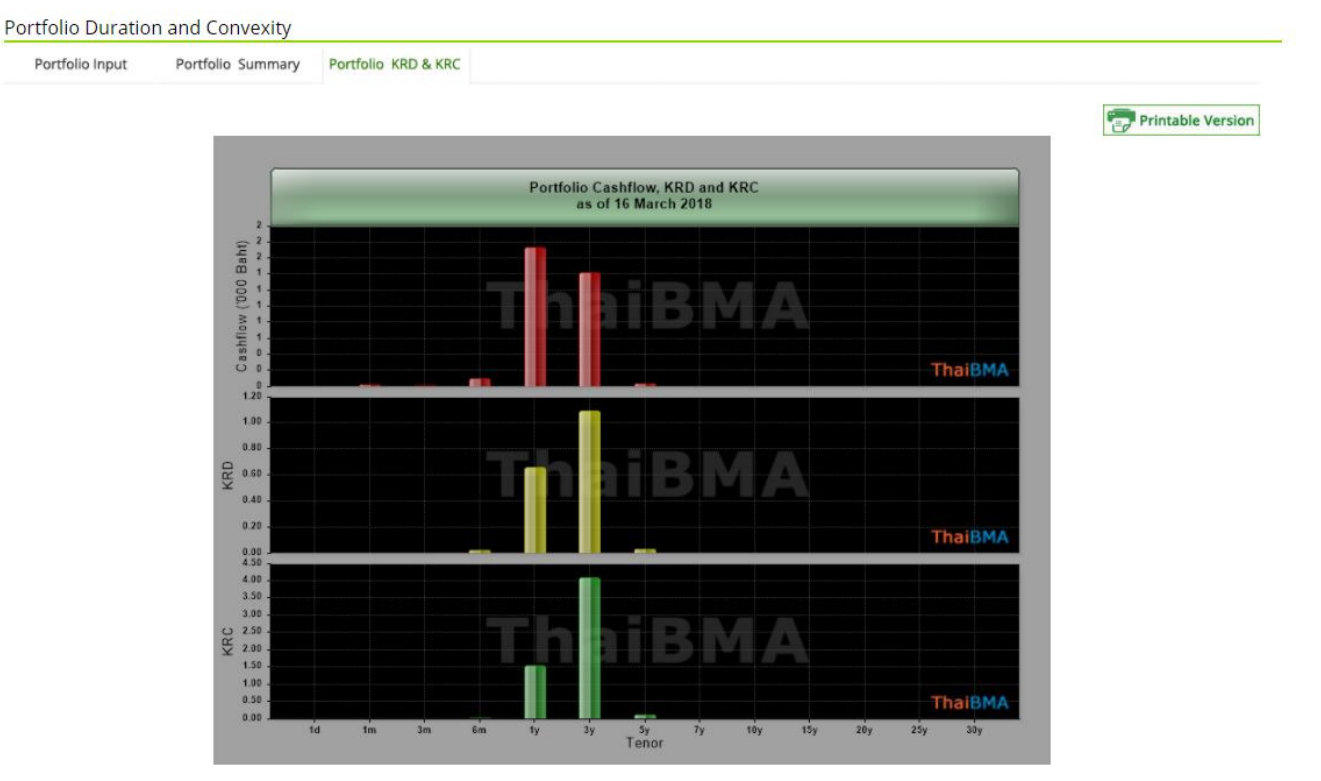

| Portfolio Key Rate as of 16 March 2018 |          |          |           |  |  |  |  |  |
|----------------------------------------|----------|----------|-----------|--|--|--|--|--|
|                                        | Cashdana | Key Rate |           |  |  |  |  |  |
| Tenor                                  | Cashnow  | Duration | Convexity |  |  |  |  |  |
| 1d                                     | 5.93     | 0.000113 | 0.000118  |  |  |  |  |  |
| 1m                                     | 31.62    | 0.000852 | 0.000949  |  |  |  |  |  |
| 3m                                     | 22.66    | 0.001562 | 0.001924  |  |  |  |  |  |
| 6m                                     | 109.03   | 0.024739 | 0.044366  |  |  |  |  |  |
| 1у                                     | 1,742.59 | 0.660558 | 1.558035  |  |  |  |  |  |
| Зу                                     | 1,420.25 | 1.094795 | 4.107033  |  |  |  |  |  |
| 5y                                     | 33.93    | 0.029730 | 0.118936  |  |  |  |  |  |
| 7у                                     | 0.00     | 0.000000 | 0.000000  |  |  |  |  |  |
| 10y                                    | 0.00     | 0.000000 | 0.00000   |  |  |  |  |  |
| 15у                                    | 0.00     | 0.000000 | 0.000000  |  |  |  |  |  |
| 20y                                    | 0.00     | 0.000000 | 0.000000  |  |  |  |  |  |
| 25у                                    | 0.00     | 0.000000 | 0.00000   |  |  |  |  |  |
| 30y                                    | 0.00     | 0.000000 | 0.000000  |  |  |  |  |  |
| Total                                  | 3.366.00 | 1.812348 | 5.831362  |  |  |  |  |  |

ผู้ใช้งานสามารถดู Portfolio KRD & KRC (Key Rate Duration & Key Rate Convexity) ในรูปแบบกราฟและเป็นตาราง ตามที่เลือกวิธีการคำนวณ (Cash flow by tenor/Cash flow by bucket) ดังตาราง และสามารถดาวน์โหลดเป็น Excel file ให้กด Download Excel